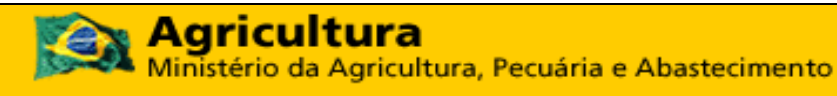

Coordenação Geral de Tecnologia da Informação - CGTI

MAPA – Manual do Usuário

PGA – SIGSIF – Solicitação/Registro de Produto: Alteração; Inclusão; Renovação e Cancelamento

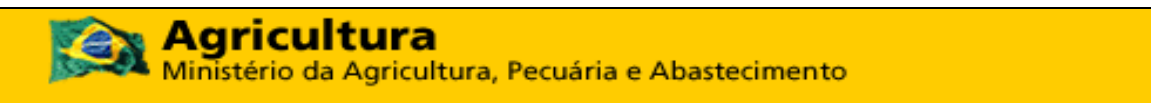

| Coordenação Geral de Tecnologia da Informação - CGTI |                  |
|------------------------------------------------------|------------------|
| MAPA – Manual do Usuário                             | Versão 1.0       |
| PGA – SIGSIF – Consulta de Solicitação e Produto     | Data: 01/03/2017 |

# Histórico da Revisão

| Data       | Versão | Descrição                                                                                                    | Autor         |
|------------|--------|----------------------------------------------------------------------------------------------------|---------------|
| 01/03/2017 | 1.0    | Elaboração do documento                                                                                                    | Renata Marino |
| 22/03/2017 | 1.1    | <ul> <li>Atualização do item "Analise de Solicitação" (esse<br/>item foi desmembrado para outro manual)</li> <li>Inclusão da referencia do manual "PGA_SIGSIF_<br/>Manual_Manutencao_Produtos_Registrados"</li> </ul> | Renata Marino |

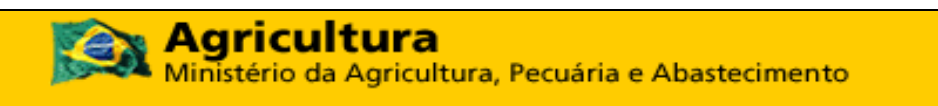

| Coordenação Geral de Tecnologia da Informação - CGTI |                  |
|------------------------------------------------------|------------------|
| MAPA – Manual do Usuário                             | Versão 1.0       |
| PGA – SIGSIF – Consulta de Solicitação e Produto     | Data: 01/03/2017 |

# Índice

| 1. | OBJETIV    | 0                                                           | 5  |
|----|------------|-------------------------------------------------------------|----|
| 2. | ATORES.    |                                                             | 5  |
| 3. | ACESSAN    | NDO O SISTEMA                                               | 5  |
| 4. | INSTRUÇ    | ÕES                                                         | 5  |
| 4  | .1. Consu  | LTAR SOLICITAÇÃO/PRODUTO REGISTRADO                         | 5  |
|    | 4.1.1.     | Visualizar/Imprimir                                         | 8  |
|    | 4.1.2.     | Visualizar Ocorrência                                       | 9  |
|    | 4.1.3.     | Alterar Solicitação de Registro de Produto                  | 10 |
|    | 4.1.4.     | Excluir Solicitação de Registro de Produto                  | 11 |
|    | 4.1.5.     | Cancelar Solicitação                                        | 11 |
|    | 4.1.6.     | Resolver Pendência                                          | 12 |
|    | 4.1.7.     | Solicitar Alteração de Registro de Produto                  | 12 |
|    | 4.1.8.     | Solicitar de Inclusão de Novo Número de Registro de Produto | 13 |
|    | 4.1.9.     | Solicitar Renovação de Registro de Produto                  | 14 |
|    | 4.1.10.    | Solicitar Cancelamento de Registro de Produto               | 14 |
|    | 4.1.11.    | Cancelar Produto                                            | 15 |
| 4  | .2. Novo-  | – Solicitação de Registro de Produto                        | 16 |
| 4  | .3. ANALIS | e de Solicitação                                            | 16 |

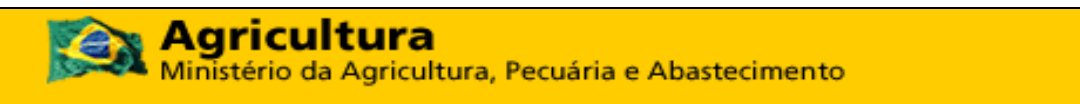

| Coordenação Geral de Tecnologia da Informação - CGTI |                  |  |  |  |  |  |
|------------------------------------------------------|------------------|--|--|--|--|--|
| MAPA – Manual do Usuário                             | Versão 1.0       |  |  |  |  |  |
| PGA – SIGSIF – Consulta de Solicitação e Produto     | Data: 01/03/2017 |  |  |  |  |  |

# Índice de Figuras

| Figura 1: Menu - Consultar solicitação/registro de produto 6                                                                     |
|----------------------------------------------------------------------------------------------------|
| Figura 2: Tela – Consultar solicitação/produto registrado 6                                                                      |
| Figura 3: Tela – Lista de resultados7                                                                                            |
| Figura 4: Tela – Lista de resultados (Opção "Visualizar/Imprimir") 8                                                             |
| Figura 6: Tela -Lista de resultados (Opção "Visualizar Ocorrência") 9                                                            |
| Figura 7: Tela - Visualizar Ocorrência 10                                                                                        |
| Figura 8: Resultado da consulta Tela - Lista de resultados (Opção "Alterar Solicitação") 10                                      |
| Figura 9: Tela - Lista de resultados (Opção "Excluir Solicitação") 11                                                            |
| Figura 10: Tela - Lista de resultados (Opção "Cancelar Solicitação") 11                                                          |
| Figura 11: Tela - Lista de resultados (Opção "Resolver pendência") 12                                                            |
| Figura 14: Tela - Lista de resultados (Opção "Solicitar renovação de registro de produto") 14                                    |
| Figura 15: Tela - Lista de resultados (Opção "Solicitar cancelamento de registro de produto"). 15                                |
| Figura 16: Tela - Lista de resultados (Opção "Cancelar produto") 15                                                              |
| Figura 17: Tela – Consultar solicitação/produto registrado (Opção "Novo") 16                                                     |
| Figura 18: Tela – Consultar solicitação/produto registrado (Opção "Baixar Solicitação") 17                                       |
| Figura 19: Tela – Consultar solicitação/produto registrado (Opção "Recuperar minhas solicitações") Erro! Indicador não definido. |
| Figura 20: Tela - Lista de resultados (Opção "Analisar Solicitação") <b>Erro! Indicador não</b> definido.                        |

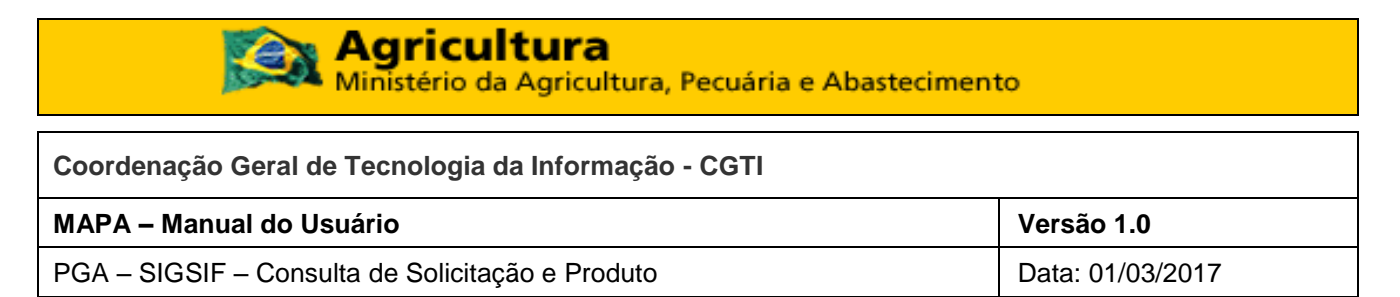

## 1. OBJETIVO

Este manual descreve os passos para que o usuário consultar solicitações e produtos, solicitar registro de produto, baixar e recuperar solicitações para análise, visualizar solicitação/produto, visualizar ocorrência da solicitação, excluir, alterar, cancelar solicitações, visualizar ocorrência do produto, solicitar alteração de registro de produto, solicitar inclusão de novo número de registro de produto, solicitar cancelamento de registro de produto, solicitar renovação de registro de produto, cancelar produto exportar dados para planilha.

## 2. ATORES

Perfil de acesso externo:

- Solicitante de Registro de Produto;
- Gestor de Controle Liberação Acesso Externo;
- Consulta de Registro de Produto (Nacional/Estrangeiro);

#### Perfil de acesso interno:

- ADM Nacional SIGSIF;
- ADM de Registro de Produto SIGSIF;
- Analista (áreas de pescado, carne, leite, mel e ovos).
- Auditor (áreas de pescado, carne, leite, mel e ovos);
- Avaliador de Auditoria (áreas de pescado, carne, leite, mel e ovos);
- Gestor de Controle Liberação Acesso Interno.

## 3. ACESSANDO O SISTEMA

A aplicação está disponível no portal de aplicativos Web do MAPA. Para acessar o sistema, o usuário deve acessar o portal de aplicativos (<u>http://sistemasweb.agricultura.gov.br</u>) e selecionar a opção [PGA-SIGSIF - Plataforma de Gestão Agropecuária - SIGSIF].

## 4. INSTRUÇÕES

Seguem as instruções de uso das ações disponibilizadas pelo sistema:

#### 4.1. Consultar solicitação/produto registrado

1) A funcionalidade é acessada a partir do menu **Processo > Registro de Produto > Consulta / Solicitação de Registro de Produto**.

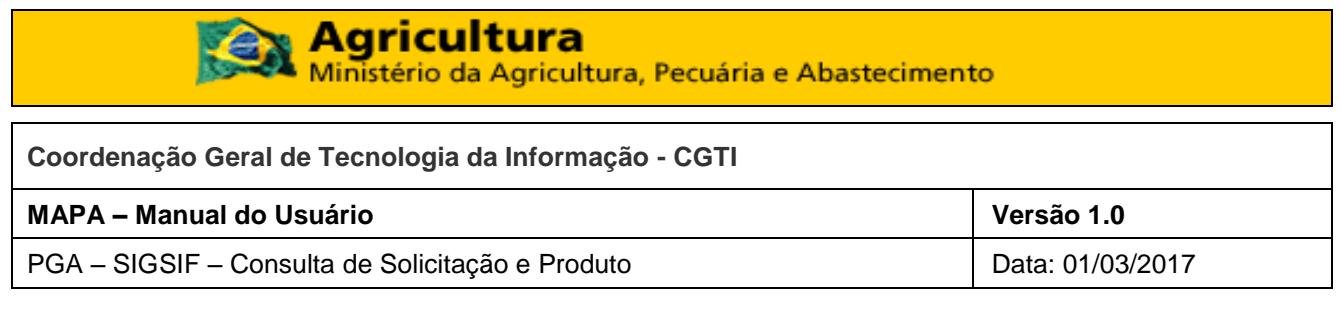

| Processo             |                                               |
|----------------------|-----------------------------------------------|
| Registro de Produtos | Consulta / Solicitação de Registro de Produto |
| Mapas Nosográficos   | Alterar Responsável da Análise                |

Figura 1: Menu - Consultar solicitação/registro de produto

2) O sistema apresenta a tela "Consultar solicitação/produto registrado".

| Informativo da solicitação / Produto regis | strado                                    |                                 |  |  |  |
|--------------------------------------------|-------------------------------------------|---------------------------------|--|--|--|
| Âmbito inspeção 🚯 👻                        | N° Controle/Registro do Estabelecimento 🚯 | CNPJ / CPF 🜖                    |  |  |  |
| Razão social / Nome 🕄                      | UF País                                   | Processo aprovação 🚯            |  |  |  |
| Denominação venda 🕄                        | Processo n° ()<br>PRP. /                  | Número do registro do produto 🖲 |  |  |  |
| Produto regulamentado 🚯 👻                  | Nome do Produto padronizado ()            | Categoria produto 🕄             |  |  |  |
| Tipo solicitação                           | Situação solicitação                      | Situação do produto registrado  |  |  |  |
| Analista responsável                       | Situação do parecer                       | Período de emissão do parecer:  |  |  |  |
| -                                          | ·                                         | de a até                        |  |  |  |

|  | Baixar Solicitação | D Recuperar Minhas Solicitações | Q Consultar | + Novo | 🥒 Limpar |
|--|--------------------|---------------------------------|-------------|--------|----------|
|  |                    |                                 |             |        |          |

Figura 2: Tela – Consultar solicitação/produto registrado

3) Informe os dados necessários/desejados para consulta e acione a opção **Q Consultar** 

Regras:

a) O filtro de consulta "Âmbito de inspeção" será de preenchimento obrigatório para realizar a consulta. Quando selecionado Âmbito de inspeção "EE"

| ©MAPA - SIGSIF | Página 6 de 17 |
|----------------|----------------|
|                |                |

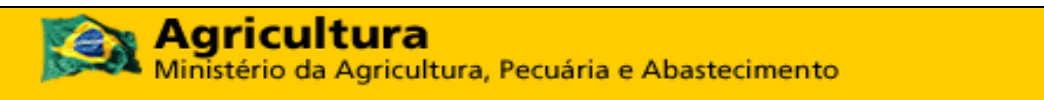

| Coordenação Geral de Tecnologia da Informação - CGTI |                  |  |  |  |  |  |  |
|------------------------------------------------------|------------------|--|--|--|--|--|--|
| MAPA – Manual do Usuário                             | Versão 1.0       |  |  |  |  |  |  |
| PGA – SIGSIF – Consulta de Solicitação e Produto     | Data: 01/03/2017 |  |  |  |  |  |  |

(Estabelecimento Estrangeiro), deve-se informar obrigatoriamente também, o filtro de consulta "País".

- b) Para usuário com <u>perfil de acesso interno</u>, será permitido consultar todos os produtos e solicitações com exceção das que estiverem com a situação "nova", ou "rascunho" ou "enviada".
- c) Para usuário com <u>perfil de acesso externo</u>, será permitido consultar todos os produtos e solicitações relacionados à(s) empresa(s) a(s) qual(is) o usuário possui vinculo.
- Na lista de resultados será apresentando os registros encontrados de acordo com os filtros de busca informados.

| Solicitação | i de regi | silo de                | produto        |    |        |                                          |                             |                     |                  |                                                                                                    |                                                                                                    |                                                         |         |                        |                   |                       |
|-------------|-----------|------------------------|----------------|----|--------|------------------------------------------|-----------------------------|---------------------|------------------|----------------------------------------------------------------------------------------------------|----------------------------------------------------------------------------------------------------|---------------------------------------------------------|---------|------------------------|-------------------|-----------------------|
| Âmbito      | NC / Reg. | CNPJ/C                 | Razão social / | UF | País   | Tipo de                                  | Situação                    | Processo            | Denominação      | Produto                                                                                                    | Produto                                                                                                   | Categoria                                               | Início  | C Exportan             | YLS C Expo        | ortar CSV<br>Situação |
| inspeção    | Estab.    | PF                     | Nome           |    | , and  | solicitação<br>Solicitação de            | solicitação                 | n°                  | de venda         | regulamentado                                                                                                 | padronizado                                                                                               | PRODUTOS COM                                            | análise | análise                | aprovação         | Produto               |
|             | 1070      | 0/0001-24              | Piloto 70      | DF | BRASIL | Registro de<br>Produto                   | automaticamente             | 7/2017              | almondega seara  | teste 2 z                                                                                                    | Carne e Derivados                                                                                         | ADIÇÃO DE<br>INIBÍDORES                                 |         |                        | Automático        | Registrado            |
| SIF         | 1070      | 30.204.32<br>0/0001-24 | Piloto 70      | DF | BRASIL | Solicitação de<br>Registro de<br>Produto | Nova                        | PRP.00001<br>8/2017 | Salame           | Carne e Derivados<br>teste 2 z                                                                                | Carne e Derivados                                                                                         | PRODUTOS COM<br>ADIÇÃO DE<br>INIBIDORES                 |         |                        |                   |                       |
| ) SIF       | 1070      | 30.204.32<br>0/0001-24 | Piloto 70      | DF | BRASIL | Solicitação de<br>Registro de<br>Produto | Nova                        | PRP.00001<br>9/2017 | teste            |                                                                                                    | CARNE<br>TEMPERADA<br>CONGELADA DE<br>SUÍNO COM OSSO                                                      | PRODUTOS NÃO<br>SUBMETIDOS A<br>TRATAMENTO<br>D TÉRMICO |         |                        |                   |                       |
| SIF         | 1070      | 30.204.32<br>0/0001-24 | Piloto 70      | DF | BRASIL | Solicitação de<br>Registro de<br>Produto | Nova                        | PRP.00002<br>0/2017 | teste 24/02/2017 | APARAS DE PELE<br>DE BOVINO                                                                                   | APARAS DE PELE<br>DE BOVINO                                                                               | PRODUTOS EM<br>NATUREZA                                 |         |                        |                   |                       |
| ) sif       | 1070      | 30.204.32<br>0/0001-24 | Piloto 70      | DF | BRASIL | Solicitação de<br>Registro de<br>Produto | Nova                        | PRP.00002<br>1/2017 | Salame           | Carne e Derivados<br>teste 2 z                                                                                | Carne e Derivados                                                                                         | PRODUTOS COM<br>ADIÇÃO DE<br>INIBÍDORES                 |         |                        |                   |                       |
| ) sif       | 1070      | 30.204.32<br>0/0001-24 | Piloto 70      | DF | BRASIL | Solicitação de<br>Registro de<br>Produto | Nova                        | PRP.00002<br>2/2017 | Salame           | Carne e Derivados,<br>CATEGORIA 1,<br>PROCESSO 1,<br>CARACTERISTICA<br>1, CONGELADO(A),<br>Bovino, Quilograma | Came e Derivados<br>CATEGORIA 1,<br>PROCESSO 1,<br>CARACTERISTICA<br>1, CONGELADO(A<br>Bovino, Quilogram  | CATEGORIA 1                                             |         |                        |                   |                       |
| SIF         | 1070      | 30.204.32<br>0/0001-24 | Piloto 70      | DF | BRASIL | Solicitação de<br>Registro de<br>Produto | Aprovada<br>automaticamente | PRP.00002<br>3/2017 | Salame           | Carne e Derivados,<br>CATEGORIA 1,<br>PROCESSO 1,<br>CARACTERISTICA<br>1, CONGELADO(A),<br>Bovino, Quilograma | Carne e Derivados<br>CATEGORIA 1,<br>PROCESSO 1,<br>CARACTERISTICA<br>1, CONGELADO(A<br>Bovino, Quilogram | CATEGORIA 1                                             |         |                        | Automático        | Registrad             |
|             |           |                        |                |    |        |                                          | [ Página: 8/8 ]             | 14 44               | 1234             | 5 6 7 8 🔛                                                                                                    | 1×1                                                                                                    |                                                         |         |                        |                   |                       |
|             |           |                        |                |    |        |                                          |                             |                     |                  | Q Visualizar/I                                                                                                | Imprimir 🗸                                                                                                | Alterar solicitação                                     | 🖋 Soli  | citar alteração        | o registro de pro | duto/rótulo           |
|             |           |                        |                |    |        |                                          |                             |                     |                  | Q Visualizar o                                                                                                | ocorrência 🛍                                                                                              | Excluir solicitação                                     | 🗄 Soli  | citar inclusão         | de registro de p  | roduto                |
|             |           |                        |                |    |        |                                          |                             |                     |                  |                                                                                                    | ×                                                                                                    | Cancelar solicitação                                    | C Soli  | citar renovaçã         | io de registro de | produto               |
|             |           |                        |                |    |        |                                          |                             |                     |                  |                                                                                                    | 1                                                                                                    | Resolver pendência                                      | × Soli  | citar cancelar<br>duto | nento de registro | o de                  |

Figura 3: Tela – Lista de resultados

Regras:

- a) Para **solicitações** com a situação "<u>Nova</u>" ou "<u>Rascunho</u>", será permitido visualizar, visualizar ocorrência, excluir, alterar e exportar dados para planilha.
- b) Para solicitações com a situação "<u>Enviada</u>" ou "<u>Reenviada</u>" ou "<u>Com Pendência</u>", será permitido visualizar, visualizar ocorrência, cancelar e exportar dados para planilha.
- c) Para produtos com a situação "<u>Registrado</u>", será permitido visualizar, visualizar ocorrência, solicitar alteração de registro de produto, solicitar inclusão de novo número de registro de produto, solicitar cancelamento de registro de produto, solicitar renovação de registro de produto, cancelar produto e exportar dados para planilha.
- d) Para **produtos** com a situação "<u>Cancelado</u>", será permitido visualizar, visualizar

| ©MAPA - SIGSIF |  |  |
|----------------|--|--|
|                |  |  |

Página 7 de 17

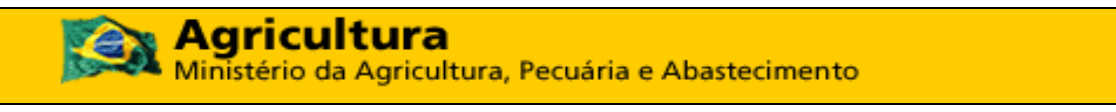

| Coordenação Geral de Tecnologia da Informação - CGTI |                  |
|------------------------------------------------------|------------------|
| MAPA – Manual do Usuário                             | Versão 1.0       |
| PGA – SIGSIF – Consulta de Solicitação e Produto     | Data: 01/03/2017 |

ocorrência e exportar dados para planilha.

## 4.1.1. Visualizar/Imprimir

1) Para visualizar a solicitação/produto, o usuário deve consultar e selecionar uma solicitação/produto da lista de resultados e acionar o botão Q Visualizar/Imprimir

| s | olicitaçã          | io de re            | gistro                     | de produto             |    |        |                                          |                         |                     |                         |                          |                        |                                       |                   |                    |                       |                        |
|---|--------------------|---------------------|----------------------------|------------------------|----|--------|------------------------------------------|-------------------------|---------------------|-------------------------|--------------------------|------------------------|---------------------------------------|-------------------|--------------------|-----------------------|------------------------|
|   |                    |                     |                            |                        |    |        |                                          |                         |                     |                         |                          |                        |                                       | C                 | Exportar XL        | S 🕼 Export            | tar CSV                |
|   | Âmbito<br>inspeção | NC / Reg.<br>Estab. | CNPJ/C<br>PF               | Razão social /<br>Nome | UF | Pais   | Tipo de<br>solicitação                   | Situação<br>solicitação | Processo<br>n°      | Denominação<br>de venda | Produto<br>regulamentado | Produto<br>padronizado | Categoria<br>produto                  | Início<br>análise | Termino<br>análise | Processo<br>aprovação | Situação<br>do Produto |
| • | SIF                |                     | 30.204.32<br>0/0001-2<br>4 | Piloto 70              | DF | BRASIL | Solicitação de<br>Registro de<br>Produto |                         | PRP.000016<br>/2017 | Rapadura                |                          | GELATINA               | PRODUTOS<br>SUBMETIDOS À<br>HIDRÓLISE |                   |                    |                       |                        |
|   |                    |                     |                            |                        |    |        |                                          | [ P                     | ágina: 1/1 ]        | 14 <4                   | 1 82 BI                  |                        |                                       |                   |                    |                       |                        |
|   |                    |                     |                            |                        |    |        |                                          |                         |                     | Q Visi                  | ualizar/Imprimir         | 🗸 Alterar s            | olicitação                            | / Solicitar       | alteração reg      | istro de produ        | ito/rótulo             |
|   |                    |                     |                            |                        |    |        |                                          |                         |                     | Q Visi                  | ualizar ocorrência       | Excluir s              | solicitação                           | Solicitar         | inclusão de re     | egistro de pro        | duto                   |
|   |                    |                     |                            |                        |    |        |                                          |                         |                     |                         |                          | × Cancela              | r solicitação                         | 2 Solicitar       | renovação de       | registro de p         | roduto                 |
|   |                    |                     |                            |                        |    |        |                                          |                         |                     |                         |                          | ! Resolve              | r pendência                           | × Solicitar       | cancelament        | o de registro d       | le produto             |

Figura 4: Tela – Lista de resultados (Opção "Visualizar/Imprimir")

Regras:

- a) Opção exibida para usuários que tenha qualquer um dos perfis descritos no item <u>2.</u> <u>Atores</u>.
- 2) O usuário, então, visualiza as informações da sua solicitação de registro de produto.

3) Após o usuário visualizar os dados da sua solicitação, o mesmo deve acionar o botão
 Voltar, para retornar à tela com o resultado da consulta ou acionar o botão
 imprimir, para imprimir a solicitação, se for acionado o botão "imprimir", o sistema apresenta, o formulário no formato PDF, para o usuário.

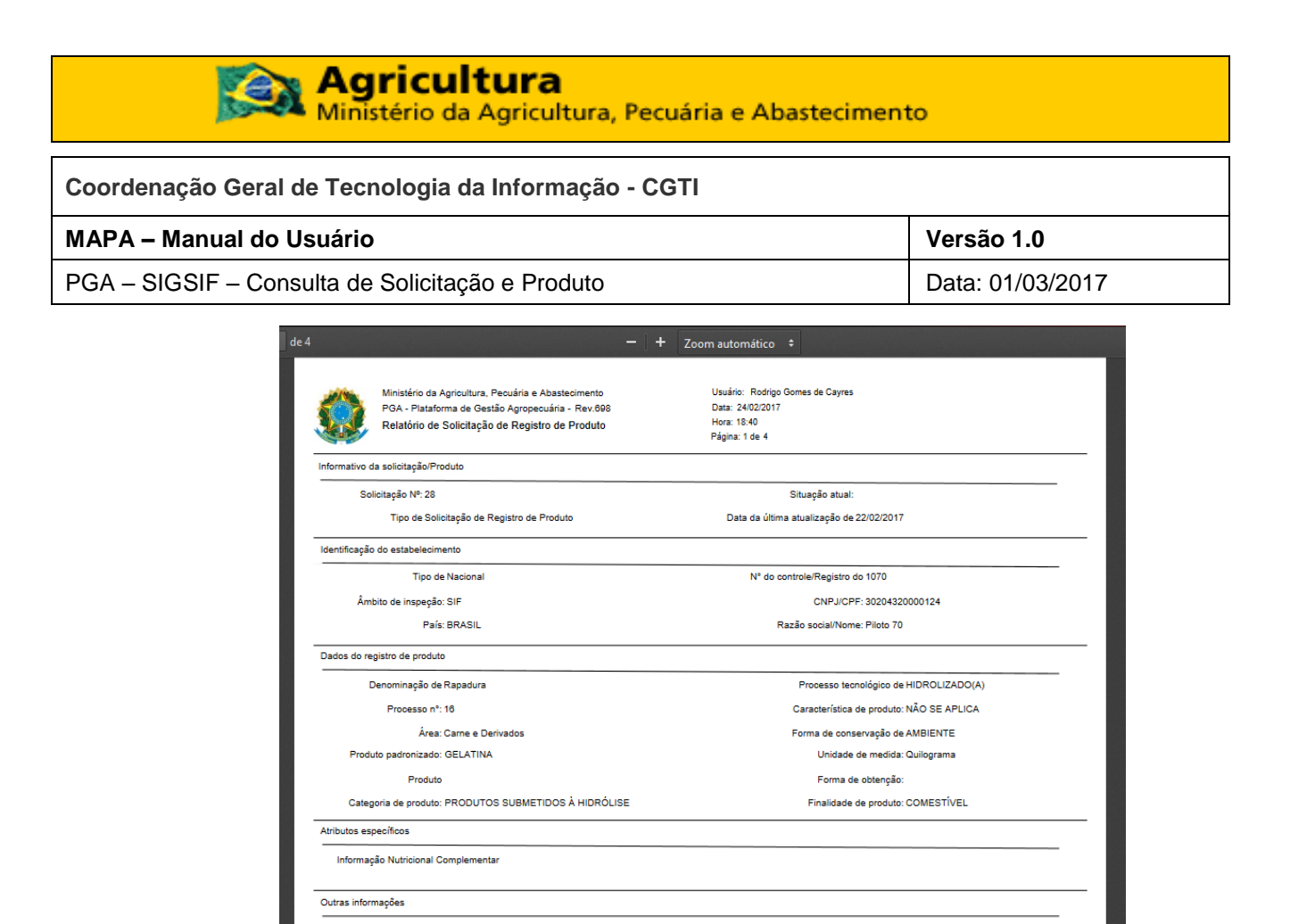

Figura 5: Tela – Visualizar Impressão

# 4.1.2. Visualizar Ocorrência

 Todas as ocorrências que acontecem em um produto são registradas para que possa ser acompanhada pelo usuário. Para visualizar as ocorrências do produto, o usuário deve selecionar um produto na lista de resultados (veja <u>Figura 3</u>) e acionar o botão
 Q Visualizar ocorrência

| So | olicitaçã          | io de re            | gistro d                   | de produto             |    |        |                                          |                         |                     |                         |                          |                        |                                       |                                    |                    |                       |                        |
|----|--------------------|---------------------|----------------------------|------------------------|----|--------|------------------------------------------|-------------------------|---------------------|-------------------------|--------------------------|------------------------|---------------------------------------|------------------------------------|--------------------|-----------------------|------------------------|
|    |                    |                     |                            |                        |    |        |                                          |                         |                     |                         |                          |                        |                                       | C                                  | Exportar XL        | S 🖾 Expor             | tar CSV                |
|    | Âmbito<br>inspeção | NC / Reg.<br>Estab. | CNPJ / C<br>PF             | Razão social /<br>Nome | UF | País   | Tipo de<br>solicitação                   | Situação<br>solicitação | Processo<br>n°      | Denominação<br>de venda | Produto<br>regulamentado | Produto<br>padronizado | Categoria<br>produto                  | Início<br>análise                  | Termino<br>análise | Processo<br>aprovação | Situação<br>do Produto |
| •  | SIF                |                     | 30.204.32<br>0/0001-2<br>4 | Piloto 70              | DF | BRASIL | Solicitação de<br>Registro de<br>Produto | Rascunho                | PRP.000016<br>/2017 | Rapadura                |                          |                        | PRODUTOS<br>SUBMETIDOS À<br>HIDRÓLISE |                                    |                    |                       |                        |
|    |                    |                     |                            |                        |    |        |                                          | [ P                     | ágina: 1/1 ]        | 14 <4                   | 1 8> 91                  |                        |                                       |                                    |                    |                       |                        |
|    |                    |                     |                            |                        |    |        |                                          |                         |                     | Q Vis                   | ualizar/Imprimir         | 🖌 Alterar s            | solicitação                           | 🖋 Solicitar                        | alteração reg      | istro de produ        | ito/rótulo             |
|    |                    |                     |                            |                        |    |        |                                          |                         |                     | Q Visi                  | ualizar ocorrência       | 🖞 Excluir s            | solicitação                           | <ul> <li>Solicitar</li> </ul>      | inclusão de r      | egistro de pro        | duto                   |
|    |                    |                     |                            |                        |    |        |                                          |                         |                     | $\sim$                  |                          | × Cancela              | r solicitação                         | ${oldsymbol{arepsilon}}$ Solicitar | renovação de       | e registro de p       | roduto                 |
|    |                    |                     |                            |                        |    |        |                                          |                         |                     |                         |                          | ! Resolver             | r pendência                           | × Solicitar                        | cancelament        | o de registro o       | le produto             |

Figura 6: Tela -Lista de resultados (Opção "Visualizar Ocorrência")

Regras:

a) Opção exibida para usuários que tenha qualquer um dos perfis descritos no item <u>2.</u> <u>Atores</u>.

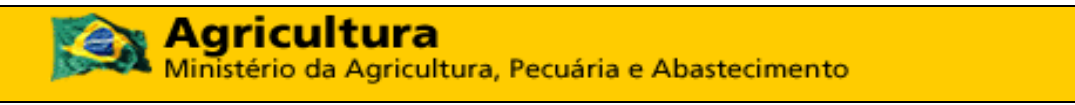

Coordenação Geral de Tecnologia da Informação - CGTIMAPA – Manual do UsuárioVersão 1.0PGA – SIGSIF – Consulta de Solicitação e ProdutoData: 01/03/2017

#### 2) O usuário, então, visualiza as ocorrências do produto.

| idos do produto                                                                                        |                                                                            |                                                                                      |                                               |                                              |                   |             |
|----------------------------------------------------------------------------------------------------|----------------------------------------------------------------------------|--------------------------------------------------------------------------------------|-----------------------------------------------|----------------------------------------------|-------------------|-------------|
| Process                                                                                                | on°: PRP.000003/2017                                                       |                                                                                      |                                               |                                              |                   |             |
| Data do registro do pro                                                                                | duto: 11/01/2017 11:17:59                                                  |                                                                                      |                                               |                                              |                   |             |
| Data da última atualizaçã                                                                              | io do 11/01/2017 15:57:20                                                  |                                                                                      |                                               |                                              |                   |             |
| pro                                                                                                    | duto:                                                                      |                                                                                      |                                               |                                              |                   |             |
| pro<br>a do cancelamento do pro                                                                        | duto:<br>duto:                                                             |                                                                                      |                                               |                                              |                   |             |
| pro<br>a do cancelamento do pro                                                                        | duto:<br>duto:                                                             |                                                                                      |                                               |                                              |                   |             |
| a do cancelamento do pro                                                                               | duto:                                                                      |                                                                                      |                                               |                                              |                   |             |
| pro<br>a do cancelamento do pro<br>udos de ocorrência do                                               | duto:<br>duto:<br>produto                                                  |                                                                                      |                                               |                                              |                   |             |
| pro<br>a do cancelamento do pro<br>Idos de ocorrência do<br>ata/hora da ocorrência                     | duto:<br>produto<br>Nome do responsável                                    | Ação realizada                                                                       | Número da ação                                | Situação da ação                             | Versão do produto | Opções      |
| pro<br>a do cancelamento do pro<br>idos de ocorrência do<br>ata/hora da ocorrência<br>11/01/2017 15:57 | produto produto Nome do responsável JULIANA SATIE BECKER DE CARVALHO CHINO | Ação realizada<br>Solicitação de Renovação de<br>Registro de Produto                 | Número da ação<br>PRP000003/2017              | Situação da ação<br>Aprovada automaticamente | Versão do produto | Opções      |
| pro<br>a do cancelamento do pro<br>udos de ocorrência do<br>ata/hora da ocorrência<br>11/01/2017 15:57 | produto produto Nome do responsável JULIANA SATIE BECKER DE CARVALHO CHINO | Ação realizada<br>Solicitação de Renovação de<br>Registro de Produto<br>[ Página: 1/ | Número da ação<br>PRP00003/2017<br>1) r< << 1 | Situação da ação<br>Aprovada automaticamente | Versão do produto | Opções<br>Q |

Figura 7: Tela - Visualizar Ocorrência

3) Após o usuário visualizar as ocorrências do produto, o mesmo deve acionar o botão Voltar para retornar à tela com o resultado da consulta ou acionar o link da versão do produto ou acionar a opção para visualizar as ocorrências correspondentes a solicitação.

## 4.1.3. Alterar Solicitação de Registro de Produto

 Para alterar, o usuário deve consultar e selecionar uma "Solicitação de Registro de Produto" na lista de resultados e acionar o botão Alterar solicitação. Veja o funcionamento detalhado no manual "PGA\_SIGSIF\_Manual\_Solicitação\_Registro\_Produto".

| Solicita        | ção de re                | gistro o                   | de produto             |    |        |                                          |                         |                     |                         |                          |                        |                                       |                   |                    |                       |                        |
|-----------------|--------------------------|----------------------------|------------------------|----|--------|------------------------------------------|-------------------------|---------------------|-------------------------|--------------------------|------------------------|---------------------------------------|-------------------|--------------------|-----------------------|------------------------|
|                 |                          |                            |                        |    |        |                                          |                         |                     |                         |                          |                        |                                       | C                 | Exportar XL        | S 🖙 Export            | tar C SV               |
| Âmbit<br>inspeç | o NC / Reg.<br>io Estab. | CNPJ/C<br>PF               | Razão social /<br>Nome | UF | Pais   | Tipo de<br>solicitação                   | Situação<br>solicitação | Processo<br>n°      | Denominação<br>de venda | Produto<br>regulamentado | Produto<br>padronizado | Categoria<br>produto                  | Início<br>análise | Termino<br>análise | Processo<br>aprovação | Situação<br>do Produto |
| ● SIF           |                          | 30.204.32<br>0/0001-2<br>4 | Piloto 70              | DF | BRASIL | Solicitação de<br>Registro de<br>Produto | Rascunho                | PRP.000016<br>/2017 | Rapadura                |                          | GELATINA               | PRODUTOS<br>SUBMETIDOS À<br>HIDRÓLISE |                   |                    |                       |                        |
|                 |                          |                            |                        |    |        |                                          | [ P                     | ágina: 1/1 ]        | 14 <4                   | 1 »> »i                  |                        |                                       |                   |                    |                       |                        |
|                 |                          |                            |                        |    |        |                                          |                         |                     | Q Vis                   | ualizar/Imprimir         | Alterar :              | solicitação                           | 🖋 Solicitar a     | alteração reg      | istro de produ        | to/rótulo              |
|                 |                          |                            |                        |    |        |                                          |                         |                     | Q Vis                   | ualizar ocorrência       | 🛍 Excluir:             | solicitação                           | 🕒 Solicitar i     | inclusão de r      | egistro de proc       | duto                   |
|                 |                          |                            |                        |    |        |                                          |                         |                     |                         |                          | × Cancela              | ır solicitação                        | C Solicitar i     | renovação de       | e registro de pi      | roduto                 |
|                 |                          |                            |                        |    |        |                                          |                         |                     |                         |                          | ! Resolve              | r pendência                           | × Solicitar       | cancelament        | o de registro d       | le produto             |

Figura 8: Resultado da consulta Tela - Lista de resultados (Opção "Alterar Solicitação")

Regras:

- a) Opção exibida somente para usuários com perfil de "<u>Solicitante de Registro de</u> <u>Produto</u>".
- b) Opção habilitada somente para "Solicitação de Registro de Produto" com situação

©MAPA - SIGSIF

Página 10 de 17

Versão do Template: 1.0

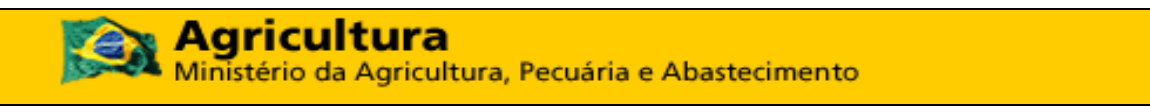

| Coordenação Geral de Tecnologia da Informação - CGTI |                  |
|------------------------------------------------------|------------------|
| MAPA – Manual do Usuário                             | Versão 1.0       |
| PGA – SIGSIF – Consulta de Solicitação e Produto     | Data: 01/03/2017 |

"<u>Nova</u>" ou "<u>Rascunho</u>".

# 4.1.4. Excluir Solicitação de Registro de Produto

 Para excluir, o usuário deve consultar e selecionar uma "Solicitação de Registro de Produto" na lista de resultados e acionar o botão
 <u>Éxcluir solicitação</u>

| S | olicitaçã          | o de re             | gistro o                   | de produto             |    |        |                                          |                         |                     |                         |                          |                        |                                       |                   |                    |                       |                        |
|---|--------------------|---------------------|----------------------------|------------------------|----|--------|------------------------------------------|-------------------------|---------------------|-------------------------|--------------------------|------------------------|---------------------------------------|-------------------|--------------------|-----------------------|------------------------|
|   |                    |                     |                            |                        |    |        |                                          |                         |                     |                         |                          |                        |                                       | C                 | Exportar XL        | S 🖾 Expor             | tar CSV                |
|   | Âmbito<br>inspeção | NC / Reg.<br>Estab. | CNPJ / C<br>PF             | Razão social /<br>Nome | UF | País   | Tipo de<br>solicitação                   | Situação<br>solicitação | Processo<br>n°      | Denominação<br>de venda | Produto<br>regulamentado | Produto<br>padronizado | Categoria<br>produto                  | Início<br>análise | Termino<br>análise | Processo<br>aprovação | Situação<br>do Produto |
| • | SIF                | 1070                | 30.204.32<br>0/0001-2<br>4 | Piloto 70              | DF | BRASIL | Solicitação de<br>Registro de<br>Produto | Rascunho                | PRP.000016<br>/2017 | Rapadura                |                          | GELATINA               | PRODUTOS<br>SUBMETIDOS À<br>HIDRÓLISE |                   |                    |                       |                        |
|   |                    |                     |                            |                        |    |        |                                          | [ P                     | ágina: 1/1 ]        | 14 <4                   | <b>I</b> I⇒ I⇒I          |                        |                                       |                   |                    |                       |                        |
|   |                    |                     |                            |                        |    |        |                                          |                         |                     | Q Vis                   | ualizar/împrimir         | 🖋 Alterar s            | solicitação                           | 🖋 Solicitar       | alteração reg      | istro de produ        | rto/rótulo             |
|   |                    |                     |                            |                        |    |        |                                          |                         |                     | Q Visi                  | ualizar ocorrência       | 🛱 Excluir s            | solicitação                           | Solicitar         | inclusão de r      | egistro de pro        | duto                   |
|   |                    |                     |                            |                        |    |        |                                          |                         |                     |                         |                          | × Cancela              | ir solicitaçao                        | C Solicitar       | renovação de       | e registro de p       | roduto                 |
|   |                    |                     |                            |                        |    |        |                                          |                         |                     |                         |                          | ! Resolve              | rpendência                            | × Solicitar       | cancelament        | o de registro d       | le produto             |

Figura 9: Tela - Lista de resultados (Opção "Excluir Solicitação")

Regras:

- a) Opção exibida somente para usuários com perfil de "<u>Solicitante de Registro de</u> <u>Produto</u>".
- b) Opção habilitada somente para "Solicitação de Registro de Produto" com situação "<u>Nova</u>" ou "<u>Rascunho</u>".

# 4.1.5. Cancelar Solicitação

 Para cancelar, o usuário deve consultar e selecionar uma solicitação na lista de resultados e acionar o botão × Cancelar solicitação

| Solicit      | ação           | de re               | gistro o                   | de produto             |    |        |                                          |                         |                     |                                            |                          |                            |                                                   |                   |                    |                       |                        |
|--------------|----------------|---------------------|----------------------------|------------------------|----|--------|------------------------------------------|-------------------------|---------------------|--------------------------------------------|--------------------------|----------------------------|---------------------------------------------------|-------------------|--------------------|-----------------------|------------------------|
|              |                |                     |                            |                        |    |        |                                          |                         |                     |                                            |                          |                            |                                                   | Ø                 | Exportar XL        | S 🕼 Export            | tar C SV               |
| Âmt<br>inspe | oito N<br>Ição | IC / Reg.<br>Estab. | CNPJ / C<br>PF             | Razão social /<br>Nome | UF | Pais   | Tipo de<br>solicitação                   | Situação<br>solicitação | Processo<br>n°      | Denominação<br>de venda                    | Produto<br>regulamentado | Produto<br>padronizado     | Categoria<br>produto                              | Início<br>análise | Termino<br>análise | Processo<br>aprovação | Situação<br>do Produto |
| ● SF         |                | 1070                | 30.204.32<br>0/0001-2<br>4 |                        | DF | BRASIL | Solicitação de<br>Registro de<br>Produto | Enviada                 | PRP.000002<br>/2017 | TESTE PACOTE 4<br>- 02/02/2017 -<br>RENATA |                          | MORDEDORES<br>PARA ANIMAIS | PRODUTOS<br>SUBMETIDOS A<br>TRATAMENTO<br>TÉRMICO |                   |                    |                       |                        |
|              |                |                     |                            |                        |    |        |                                          | [ P                     | ágina: 1/1 ]        | 14 <4                                      | 1                        |                            |                                                   |                   |                    |                       |                        |
|              |                |                     |                            |                        |    |        |                                          |                         |                     | Q Vis                                      | ualizar/Imprimir         | 🖋 Alterar                  | solicitação                                       | 🖋 Solicitar       | alteração reg      | jistro de produ       | to/rótulo              |
|              |                |                     |                            |                        |    |        |                                          |                         |                     | Q Vis                                      | ualizar ocorrência       | 🛱 Excluir:                 | solicitação                                       | Solicitar         | inclusão de r      | egistro de pro        | duto                   |
|              |                |                     |                            |                        |    |        |                                          |                         |                     |                                            |                          | × Cancela                  | ır solicitação                                    | Solicitar         | renovação de       | e registro de p       | roduto                 |
|              |                |                     |                            |                        |    |        |                                          |                         |                     |                                            |                          | ! Resolve                  | r pendência                                       | × Solicitar       | cancelament        | o de registro d       | le produto             |

Figura 10: Tela - Lista de resultados (Opção "Cancelar Solicitação")

Regras:

- a) Opção exibida somente para usuários com perfil de "<u>Solicitante de Registro de</u> <u>Produto</u>".
- b) Opção habilitada somente para solicitação com situação "<u>Enviada</u>" ou "<u>Reenviada</u>" ou "<u>Com Pendência</u>".

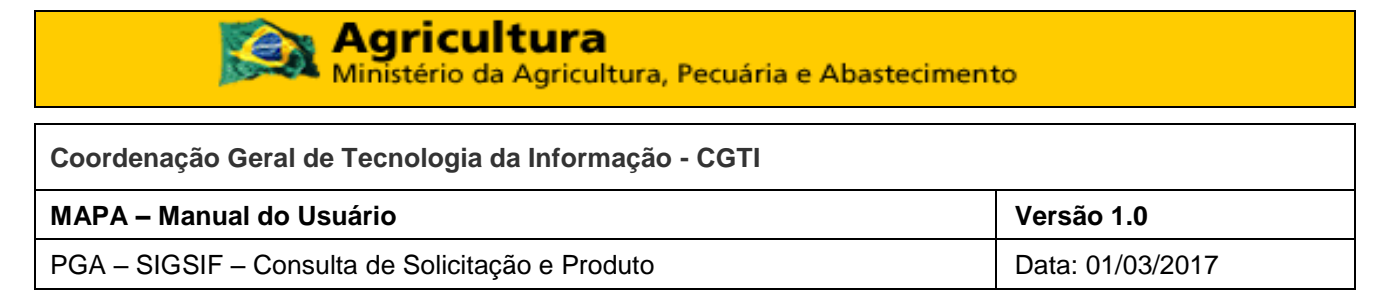

#### 4.1.6. Resolver Pendência

2) Para resolver pendência de uma solicitação, o usuário deve consultar e selecionar uma

solicitação na lista de resultados e acionar o botão funcionamento detalhado da funcionalidade no manual "<u>PGA SIGSIF</u> <u>Manual Resolver Pendencia</u>".

| S | Solicitaç          | ão de                  | registr                     | o de produt            | 0  |        |                                                                                    |                         |                     |                                                         |                          |                                              |                                                      |                        |                        |                       |                       |
|---|--------------------|------------------------|-----------------------------|------------------------|----|--------|------------------------------------------------------------------------------------|-------------------------|---------------------|---------------------------------------------------------|--------------------------|----------------------------------------------|------------------------------------------------------|------------------------|------------------------|-----------------------|-----------------------|
|   |                    |                        |                             |                        |    |        |                                                                                    |                         |                     |                                                         |                          |                                              |                                                      | C <sup>®</sup> Export  | ar XLS 🛛 🖓             | Exportar CS           | v                     |
|   | Âmbito<br>inspeção | NC /<br>Reg.<br>Estab. | CNPJ/<br>CPF                | Razão social /<br>Nome | UF | País   | Tipo de<br>solicitação                                                             | Situação<br>solicitação | Processo<br>n°      | Denominação<br>de venda                                 | Produto<br>regulamentado | Produto<br>padronizado                       | Categoria<br>produto                                 | Início<br>análise      | Termino<br>análise     | Processo<br>aprovação | Situaç<br>do<br>Produ |
| • | SIF                | 12345                  | 02.607.1<br>75/0001-<br>97  | EMPRESA 002            |    | BRASIL | Solicitação de<br>Alteração de<br>Registro de<br>Produto/Rótulo                    | Com<br>Pendência        | PRP.00011<br>9/2016 | Teste 01-11-<br>2016                                    |                          | APARAS DE<br>PELE<br>CONSERVADA<br>DE BOVINO | PRODUTOS<br>COM ADIÇÃO<br>DE<br>INIBIDORES           | 25/11/2016<br>09:28:54 | 01/12/2016<br>15:42:11 |                       |                       |
| 0 | SIF                | 12345                  | 02.607.1<br>75/0001-<br>97  | EMPRESA 002            | DF | BRASIL | Solicitação de<br>Inclusão de<br>Registro de<br>Produto em<br>Processo<br>Aprovado | Com<br>Pendência        | PRP.0001<br>25/2016 | teste 28-11-<br>2016                                    |                          | APARAS DE<br>PELE<br>CONSERVADA<br>DE BOVINO | PRODUTOS<br>COM ADIÇÃO<br>DE<br>INIBIDORES           | 09/01/2017<br>15:53:16 | 24/02/2017<br>10:19:10 |                       |                       |
| 0 | SIF                | 74125896               | 36.618.8<br>356/0001-<br>72 | EMPRESA 003            | SP | BRASIL | Solicitação de<br>Alteração de<br>Registro de<br>Produto/Rótulo                    | Com<br>Pendência        | PRP.00001<br>1/2017 | TESTE<br>PACOTE 4 -<br>RENATA<br>(FLUXO 3)<br>ALTERAÇÃO |                          | MORDEDORES<br>PARA ANIMAIS                   | PRODUTOS<br>SUBMETIDOS<br>A<br>TRATAMENTO<br>TÉRMICO | 02/02/2017<br>17:52:46 | 02/02/2017<br>18:04:08 |                       |                       |
| • |                    |                        |                             |                        |    |        |                                                                                    | [ Págir                 | na: 1/1 ]           | 14 K4 1                                                 | 10 III                   |                                              |                                                      |                        |                        |                       | F                     |
|   |                    |                        |                             |                        |    |        |                                                                                    |                         | 9.1                 | /isualizar/Impri                                        | mir 🖉 A                  | lterar solicitação                           | 🖉 🖉 Solid                                            | citar alteraçã         | o registro de          | e produto/rótu        | ilo                   |
|   |                    |                        |                             |                        |    |        |                                                                                    |                         | ۹ ۱                 | /isualizar ocorr                                        | ência 🛍 E                | xcluir solicitação                           | o 🖬 Solio                                            | citar inclusã          | o de registro          | de produto            |                       |
|   |                    |                        |                             |                        |    |        |                                                                                    |                         |                     |                                                         | <b>×</b> C               | ancelar solicitaç                            | ão 🛛 🕄 Solid                                         | citar renovaç          | ;ão de regist          | ro de produto         |                       |
|   |                    |                        |                             |                        |    |        |                                                                                    |                         |                     |                                                         | ! R                      | esolver pendênc                              | ia × Solie                                           | citar cancela          | mento de re            | gistro de proc        | luto                  |

Figura 11: Tela - Lista de resultados (Opção "Resolver pendência")

Regras:

- a) Opção exibida somente para usuários com perfil de "<u>Solicitante de Registro de</u> <u>Produto</u>".
- b) Opção habilitada somente para solicitação com situação "Com Pendência".

#### 4.1.7. Solicitar Alteração de Registro de Produto

Para solicitar alteração no produto registrado, o usuário deve consultar e selecionar um 1) Solicitar alteração registro de produto/rótulo acionar botão Ver o produto е 0 funcionalidade "PGA\_SIGSIF\_ funcionamento detalhado no manual da Manual\_Manutencao\_Produtos\_Registrados".

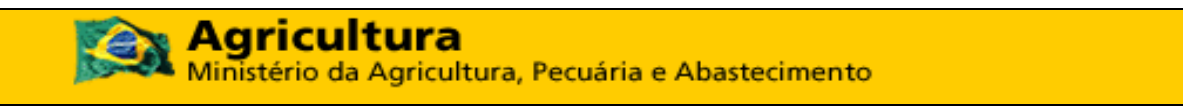

Coordenação Geral de Tecnologia da Informação - CGTI

#### MAPA – Manual do Usuário

PGA – SIGSIF – Consulta de Solicitação e Produto

Versão 1.0 Data: 01/03/2017

| Sc | olicitaçã          | o de re             | gistro o               | de produto             |    |        |                                          |                             |                     |                         |                                                                                                    |                                                                                                    |                                         |                   |                    |                       |                      |
|----|--------------------|---------------------|------------------------|------------------------|----|--------|------------------------------------------|-----------------------------|---------------------|-------------------------|----------------------------------------------------------------------------------------------------|----------------------------------------------------------------------------------------------------|-----------------------------------------|-------------------|--------------------|-----------------------|----------------------|
|    |                    |                     |                        |                        |    |        |                                          |                             |                     |                         |                                                                                                    |                                                                                                    |                                         | C                 | Exportar XL        | S C Export            | ar C SV              |
|    | Âmbito<br>inspeção | NC / Reg.<br>Estab. | CNPJ /<br>CPF          | Razão social /<br>Nome | UF | Pais   | Tipo de<br>solicitação                   | Situação<br>solicitação     | Processo<br>nº      | Denominação<br>de venda | Produto<br>regulamentado                                                                                | Produto<br>padronizado                                                                                  | Categoria<br>produto                    | Início<br>análise | Termino<br>análise | Processo<br>aprovação | Situação<br>do Produ |
| 0  | SIF                | 1070                | 30.204.32<br>0/0001-24 | Piloto 70              | DF | BRASIL | Solicitação de<br>Registro de<br>Produto | Aprovada<br>automaticamente | PRP.00001<br>7/2017 | almondega<br>seara      | Carne e Derivados<br>teste 2 z                                                                          | Carne e<br>Derivados.                                                                                   | PRODUTOS<br>COM ADIÇÃO<br>DE INIBIDORES |                   |                    | Automático            | Registrac            |
| С  | SIF                | 1070                | 30.204.32<br>0/0001-24 | Piloto 70              | DF | BRASIL | Solicitação de<br>Registro de<br>Produto | Nova                        | PRP.00001<br>8/2017 | Salame                  | Carne e Derivados<br>teste 2 z                                                                          | Carne e<br>Derivados.                                                                                   | PRODUTOS<br>COM ADIÇÃO<br>DE INIBIDORES |                   |                    |                       |                      |
| •  |                    |                     | 30.204.32<br>0/0001-24 | Piloto 70              |    | BRASIL | Solicitação de<br>Registro de<br>Produto | Aprovada<br>automaticamenti | PRP.00002<br>3/2017 | Salame                  | Carne e<br>Derivados,<br>CATEGORIA 1,<br>PROCESSO 1,<br>CARACTERISTICA<br>1,<br>CONGELADO(A),<br>Borino | Carne e<br>Derivados,<br>CATEGORIA 1,<br>PROCESSO 1,<br>CARACTERISTICA<br>1,<br>CONGELADO(A),<br>Borizo | CATEGORIA 1                             |                   |                    | Automático            | Registrad            |
|    |                    |                     |                        |                        | -  |        |                                          | lágina: 9/9 1               |                     | 1 2 3 4                 | Quilograma                                                                                              | Quilograma                                                                                              |                                         |                   |                    |                       |                      |
|    |                    |                     |                        |                        |    |        |                                          | uginu. 0/0 j                |                     |                         |                                                                                                    |                                                                                                    |                                         |                   |                    |                       |                      |
|    |                    |                     |                        |                        |    |        |                                          |                             |                     | Q Visua                 | ılizar/Imprimir                                                                                         | 🖍 Alterar s                                                                                             | olicitação                              | 🖋 Solicitar a     | ilteração reg      | gistro de produ       | to/rótulo            |
|    |                    |                     |                        |                        |    |        |                                          |                             |                     | Q Visua                 | alizar ocorrência                                                                                       | 🗎 Excluir s                                                                                             | olicitação                              | 🙂 Solicitar i     | nclusão de r       | egistro de proc       | luto                 |
|    |                    |                     |                        |                        |    |        |                                          |                             |                     |                         |                                                                                                    | × Cancelar                                                                                              | solicitação                             | C Solicitar r     | enovação d         | e registro de p       | roduto               |
|    |                    |                     |                        |                        |    |        |                                          |                             |                     |                         |                                                                                                    | ! Resolver                                                                                              | pendência                               | × Solicitar o     | ancelament         | to de registro d      | e produto            |

Figura 12: Tela - Lista de resultados (Opção "Solicitar alteração registro de produto")

#### Regras:

- b) Opção exibida somente para usuários com perfil de "<u>Solicitante de Registro de</u> <u>Produto</u>".
- c) Opção habilitada somente para produto com a situação "<u>Registrado</u>".
- d) O sistema não permitirá acionar essa opção quando existir outras solicitações em tramitação do mesmo processo.

## 4.1.8. Solicitar de Inclusão de Novo Número de Registro de Produto

Para solicitar a inclusão de novo número de registro de produto em um processo já aprovado, deve consultar e selecionar um produto e acionar o botão
 Solicitar inclusão de registro de produto. Ver o funcionamento detalhado da funcionalidade no manual "PGA\_SIGSIF\_Manual\_Manutencao\_Produtos\_Registrados".

| S | olicitaçã          | io de re            | gistro (               | de produto             |    |        |                                          |                             |                     |                         |                                                                                                    |                                                                                                    |                                         |                   |                    |                       |                        |
|---|--------------------|---------------------|------------------------|------------------------|----|--------|------------------------------------------|-----------------------------|---------------------|-------------------------|----------------------------------------------------------------------------------------------------|----------------------------------------------------------------------------------------------------|-----------------------------------------|-------------------|--------------------|-----------------------|------------------------|
|   |                    |                     |                        |                        |    |        |                                          |                             |                     |                         |                                                                                                    |                                                                                                    |                                         | ß                 | Exportar XL        | S 🖾 Export            | ar CSV                 |
|   | Âmbito<br>inspeção | NC / Reg.<br>Estab. | CNPJ /<br>CPF          | Razão social /<br>Nome | UF | País   | Tipo de<br>solicitação                   | Situação<br>solicitação     | Processo<br>n°      | Denominação<br>de venda | Produto<br>regulamentado                                                                                               | Produto<br>padronizado                                                                                                 | Categoria<br>produto                    | Início<br>análise | Termino<br>análise | Processo<br>aprovação | Situação<br>do Produto |
| 0 | SIF                | 1070                | 30.204.32<br>0/0001-24 | Piloto 70              | DF | BRASIL | Solicitação de<br>Registro de<br>Produto | Aprovada<br>automaticamente | PRP.00001<br>7/2017 | almondega<br>seara      | Carne e Derivados<br>teste 2 z                                                                                         | Carne e<br>Derivados.                                                                                                  | PRODUTOS<br>COM ADIÇÃO<br>DE INIBIDORES |                   |                    | Automático            | Registrado             |
| 0 | SIF                | 1070                | 30.204.32<br>0/0001-24 | Piloto 70              | DF | BRASIL | Solicitação de<br>Registro de<br>Produto | Nova                        | PRP.00001<br>8/2017 | Salame                  | Carne e Derivados<br>teste 2 z                                                                                         | Carne e<br>Derivados.                                                                                                  | PRODUTOS<br>COM ADIÇÃO<br>DE INIBIDORES |                   |                    |                       |                        |
| • | SIF                | 1070                | 30 204.32<br>0/0001-24 | Piloto 70              | DF | BRASIL | Solicitação de<br>Registro de<br>Produto | Aprovada<br>automaticament  | PRP.00002<br>3/2017 | Salame                  | Carne e<br>Derivados,<br>CATEGORIA 1,<br>PROCESSO 1,<br>CARACTERISTICA<br>1,<br>CONGELADO(A),<br>Bovino,<br>Quilograma | Carne e<br>Derivados,<br>CATEGORIA 1,<br>PROCESSO 1,<br>CARACTERISTIC/<br>1,<br>CONGELADO(A),<br>Bovino,<br>Quilograma | CATEGORIA 1                             |                   |                    | Automático            | Registrado             |
|   |                    |                     |                        |                        |    |        | [ P                                      | Página: 8/8 ]               | 14 44               | 1 2 3 4                 | 5 6 7 8                                                                                                    |                                                                                                    |                                         |                   |                    |                       |                        |
|   |                    |                     |                        |                        |    |        |                                          |                             |                     | Q Visua                 | alizar/Imprimir                                                                                                    | 🖋 Alterar s                                                                                                    | olicitação                              | 🖋 Solicitar       | alteração reç      | jistro de produ       | to/rótulo              |
|   |                    |                     |                        |                        |    |        |                                          |                             |                     | Q Visua                 | alizar ocorrência                                                                                                    | 单 Excluir s                                                                                                    | olicitação                              | Solicitar         | inclusão de r      | egistro de pro        | iuto                   |
|   |                    |                     |                        |                        |    |        |                                          |                             |                     |                         |                                                                                                    | × Cancelar                                                                                                    | solicitação                             | C Solicitar       | renovação de       | e registro de p       | roduto                 |
|   |                    |                     |                        |                        |    |        |                                          |                             |                     |                         |                                                                                                    | ! Resolver                                                                                                    | pendência                               | × Solicitar       | cancelament        | to de registro d      | e produto              |

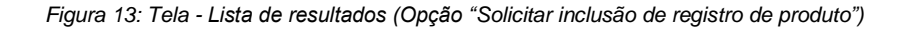

Regras:

a) Opção exibida somente para usuários com perfil de "Solicitante de Registro de

Página 13 de 17

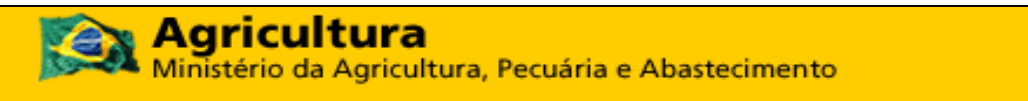

| Coordenação Geral de Tecnologia da Informação - CGTI |                  |
|------------------------------------------------------|------------------|
| MAPA – Manual do Usuário                             | Versão 1.0       |
| PGA – SIGSIF – Consulta de Solicitação e Produto     | Data: 01/03/2017 |

Produto".

- b) Opção habilitada somente para produto com a situação "<u>Registrado</u>".
- c) O sistema não permitirá acionar essa opção quando existir outras solicitações em tramitação do mesmo processo.

## 4.1.9. Solicitar Renovação de Registro de Produto

1) Para solicitar a renovação da validade do registro de produto, o usuário deve consultar e

selecionar um produto acionar o botão funcionamento detalhado da funcionalidade no manual "<u>PGA\_SIGSIF\_</u> <u>Manual\_Solicitação\_Registro\_Produto</u>".

|   | Solicita          | ção de re           | gistro                 | de produto             |    |        |                                          |                             |                     |                         |                                                                                                    |                                                                                                    |                                         |                   |                    |                       |                        |
|---|-------------------|---------------------|------------------------|------------------------|----|--------|------------------------------------------|-----------------------------|---------------------|-------------------------|----------------------------------------------------------------------------------------------------|----------------------------------------------------------------------------------------------------|-----------------------------------------|-------------------|--------------------|-----------------------|------------------------|
|   |                   |                     |                        |                        |    |        |                                          |                             |                     |                         |                                                                                                    |                                                                                                    |                                         | ß                 | Exportar XL        | s C Export            | ar C SV                |
|   | Âmbite<br>inspeça | NC/Reg.<br>o Estab. | CNPJ /<br>CPF          | Razão social /<br>Nome | UF | País   | Tipo de<br>solicitação                   | Situação<br>solicitação     | Processo<br>n°      | Denominação<br>de venda | Produto<br>regulamentado                                                                                               | Produto<br>padronizado                                                                                                 | Categoria<br>produto                    | Início<br>análise | Termino<br>análise | Processo<br>aprovação | Situação<br>do Produto |
| ( | ) SIF             | 1070                | 30.204.32<br>0/0001-24 | Piloto 70              | DF | BRASIL | Solicitação de<br>Registro de<br>Produto | Aprovada<br>automaticamente | PRP.00001<br>7/2017 | almondega<br>seara      | Carne e Derivados<br>teste 2 z                                                                                         | Carne e<br>Derivados.                                                                                                  | PRODUTOS<br>COM ADIÇÃO<br>DE INIBIDORES |                   |                    | Automático            | Registrado             |
| ( | SIF               | 1070                | 30.204.32<br>0/0001-24 | Piloto 70              | DF | BRASIL | Solicitação de<br>Registro de<br>Produto | Nova                        | PRP.00001<br>8/2017 | Salame                  | Carne e Derivados<br>teste 2 z                                                                                         | Carne e<br>Derivados.                                                                                                  | PRODUTOS<br>COM ADIÇÃO<br>DE INIBIDORES |                   |                    |                       |                        |
|   | SIF               |                     | 30.204.32<br>0/0001-24 | Piloto 70              |    | BRASIL | Solicitação de<br>Registro de<br>Produto | Aprovada<br>automaticament  | PRP.00002<br>3/2017 | Salame                  | Carne e<br>Derivados,<br>CATEGORIA 1,<br>PROCESSO 1,<br>CARACTERISTICA<br>1,<br>CONGELADO(A),<br>Bovino,<br>Quilograma | Carne e<br>Derivados,<br>CATEGORIA 1,<br>PROCESSO 1,<br>CARACTERISTICA<br>1,<br>CONGELADO(A),<br>Bovino,<br>Quilograma | CATEGORIA 1                             |                   |                    | Automático            | Registrado             |
|   |                   |                     |                        |                        |    |        | [ F                                      | Página: 8/8 ]               | 14 44               | 1 2 3 4                 | 5 6 7 8                                                                                                    | P) (4                                                                                                    |                                         |                   |                    |                       |                        |
|   |                   |                     |                        |                        |    |        |                                          |                             |                     | Q Visu                  | lizar/Imprimir                                                                                                    | 🖌 Alterar se                                                                                                    | olicitação                              | 🖉 Solicitar       | alteração reg      | jistro de produ       | to/rótulo              |
|   |                   |                     |                        |                        |    |        |                                          |                             |                     | Q Visua                 | ilizar ocorrência                                                                                                    | Excluir se                                                                                                    | olicitação                              | Solicitar i       | inclusão de r      | egistro de proc       | luto                   |
|   |                   |                     |                        |                        |    |        |                                          |                             |                     |                         |                                                                                                    | × Cancelar                                                                                                    | solicitação                             | Solicitar         | renovação de       | e registro de pi      | oduto                  |
|   |                   |                     |                        |                        |    |        |                                          |                             |                     |                         |                                                                                                    | Resolver                                                                                                    | pendência                               | × Solicitar       | rancelament        | o de registro d       | e produto              |

Figura 14: Tela - Lista de resultados (Opção "Solicitar renovação de registro de produto")

Regras:

- a) Opção exibida somente para usuários com perfil de "<u>Solicitante de Registro de</u> <u>Produto</u>".
- b) Opção habilitada somente para produto com a situação "<u>Registrado</u>".
- C) O sistema não permitirá acionar essa opção quando existir outras solicitações em tramitação do mesmo processo.

# 4.1.10. Solicitar Cancelamento de Registro de Produto

Para solicitar o cancelamento do registro de produto, o usuário deve consultar e selecionar um produto e acionar o botão
 Ver o funcionamento detalhado da funcionalidade no manual "<u>PGA SIGSIF</u>
 Manual Manutencao Produtos Registrados".

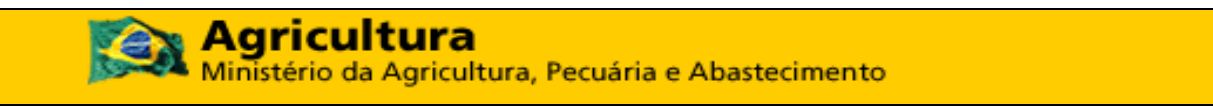

Coordenação Geral de Tecnologia da Informação - CGTI

#### MAPA – Manual do Usuário

PGA – SIGSIF – Consulta de Solicitação e Produto

Versão 1.0 Data: 01/03/2017

|   |                    |                     |                        |                        |    |        |                                          |                             |                     |                         | C Exportar XLS                                                                                                    |                                                                                                    | s 🖾 Export                              | ar C SV                                         |                    |                       |                       |
|---|--------------------|---------------------|------------------------|------------------------|----|--------|------------------------------------------|-----------------------------|---------------------|-------------------------|----------------------------------------------------------------------------------------------------|----------------------------------------------------------------------------------------------------|-----------------------------------------|-------------------------------------------------|--------------------|-----------------------|-----------------------|
|   | Âmbito<br>inspeção | NC / Reg.<br>Estab. | CNPJ /<br>CPF          | Razão social /<br>Nome | UF | Pais   | Tipo de<br>solicitação                   | Situação<br>solicitação     | Processo<br>n°      | Denominação<br>de venda | Produto<br>regulamentado                                                                                               | Produto<br>padronizado                                                                                                 | Categoria<br>produto                    | Início<br>análise                               | Termino<br>análise | Processo<br>aprovação | Situação<br>do Produt |
| 0 | SIF                | 1070                | 30.204.32<br>0/0001-24 | Piloto 70              | DF | BRASIL | Solicitação de<br>Registro de<br>Produto | Aprovada<br>automaticamenti | PRP.00001<br>7/2017 | almondega<br>seara      | Carne e Derivados<br>teste 2 z                                                                                         | Carne e<br>Derivados.                                                                                                  | PRODUTOS<br>COM ADIÇÃO<br>DE INIBIDORES |                                                 |                    | Automático            | Registrado            |
| 0 | SIF                | 1070                | 30.204.32<br>0/0001-24 | Piloto 70              | DF | BRASIL | Solicitação de<br>Registro de<br>Produto | Nova                        | PRP.00001<br>8/2017 | Salame                  | Carne e Derivados<br>teste 2 z                                                                                         | Carne e<br>Derivados.                                                                                                  | PRODUTOS<br>COM ADIÇÃO<br>DE INIBIDORES |                                                 |                    |                       |                       |
| • | SIF                | 1070                | 30 204 32<br>0/0001-24 | Piloto 70              | DF | BRASIL | Solicitação de<br>Registro de<br>Produto | Aprovada<br>automaticamenti | PRP.00002<br>3/2017 | Salame                  | Carne e<br>Derivados,<br>CATEGORIA 1,<br>PROCESSO 1,<br>CARACTERISTICA<br>1,<br>CONGELADO(A),<br>Bovino,<br>Quilograma | Carne e<br>Derivados,<br>CATEGORIA 1,<br>PROCESSO 1,<br>CARACTERISTIC/<br>1,<br>CONGELADO(A),<br>Bovino,<br>Quilograma | CATEGORIA 1                             |                                                 |                    | Automático            | Registrad             |
|   |                    |                     |                        |                        |    |        | [F                                       | Página: 8/8 ]               | 14 44               | 1 2 3 4                 | 5678                                                                                                    | • •                                                                                                    |                                         |                                                 |                    |                       |                       |
|   |                    |                     |                        |                        |    |        |                                          |                             |                     | Q Visua                 | lizar/Imprimir                                                                                                    | Alterar se                                                                                                    | olicitação                              | 🖋 Solicitar a                                   | alteração reg      | istro de produ        | to/rótulo             |
|   |                    |                     |                        |                        |    |        |                                          |                             |                     | Q Visua                 | lizar ocorrência                                                                                                    | 🗎 Excluir se                                                                                                    | olicitação                              | Solicitar i                                     | nclusão de re      | egistro de proc       | iuto                  |
|   |                    |                     |                        |                        |    |        |                                          |                             |                     |                         |                                                                                                    | × Cancelar                                                                                                    | solicitação                             | C Solicitar r                                   | renovação de       | e registro de p       | roduto                |
|   |                    |                     |                        |                        |    |        |                                          |                             |                     |                         |                                                                                                    | ! Resolver                                                                                                    | pendência                               | × Solicitar cancelamento de registro de produto |                    |                       |                       |

Figura 15: Tela - Lista de resultados (Opção "Solicitar cancelamento de registro de produto")

#### Regras:

- a) Opção exibida somente para usuários com perfil de "<u>Solicitante de Registro de</u> <u>Produto</u>".
- b) Opção habilitada somente para produto com a situação "Registrado".

#### 4.1.11. Cancelar Produto

1) Para cancelar um produto registrado, o usuário deve consultar e selecionar um produto e acionar o botão <sup>•</sup> Cancelar Produto. Ver o funcionamento detalhado da funcionalidade no manual "<u>PGA\_SIGSIF\_Manual\_Manutencao\_Produtos\_Registrados</u>".

|   | Solicitação de legisito de produto |                     |                        |                      |    |        |                                                                 |                         |                     |                         |                          |                                                                                                    |                                                            |                        |                        |                                    |
|---|------------------------------------|---------------------|------------------------|----------------------|----|--------|-----------------------------------------------------------------|-------------------------|---------------------|-------------------------|--------------------------|----------------------------------------------------------------------------------------------------|------------------------------------------------------------|------------------------|------------------------|------------------------------------|
|   |                                    |                     |                        |                      |    |        |                                                                 |                         |                     |                         |                          |                                                                                                    |                                                            | C <sup>ar</sup> Exp    | xortar XLS             | Exportar CSV                       |
|   | Âmbito<br>inspeção                 | NC / Reg.<br>Estab. | CNPJ / CPF             | Razão social / Nome  | UF | País   | Tipo de<br>solicitação                                          | Situação<br>solicitação | Processo nº         | Denominação de<br>venda | Produto<br>regulamentado | Produto padronizad                                                                                                    | Categoria produto                                          | Início análise         | Termino<br>análise     | Processo<br>aprovação              |
| • | SIF                                | 123                 | 65.658.916/0<br>001-89 | Nivia Pontes         | 59 | BRASIL | Solicitação de<br>Alteração de<br>Registro de<br>Produto/Rótulo |                         | PRP.000188/201<br>6 | Teste novo3             |                          | Carne e Derivados,<br>PRODUTOS COM<br>ADIÇÃO DE INIBIDORES,<br>ANCHOVADO(A), branca<br>AMBIENTE, ABELHAS,<br>Carcaça inteira   | PRODUTOS COM<br>ADIÇÃO DE<br>INIBIDORES                    | 04/11/2016<br>04:32:13 | 04/11/2016<br>04:32:26 | Produto registrado<br>com ressalva |
| 0 | SIF                                | 123                 | 65.658.916/0<br>001-89 | Nivia Pontes         | 59 | BRASIL | Solicitação de<br>Registro de Produto                           | Aprovada                | PRP.000191/201<br>6 | Teste 04-11-2016        |                          | Carne e Derivados,<br>PRODUTOS EM<br>NATUREZA,<br>MECANICAMENTE<br>SEPARADA, COM OSSO,<br>AMBIENTE, Bovino,<br>Carcaça inteira | PRODUTOS EM<br>NATUREZA                                    | 04/11/2016<br>09:25:21 | 04/11/2016<br>10:02:48 | Produto registrado<br>com ressalva |
| 0 | ŞIF                                | 1991                | 01.729.229/0<br>001-24 | Granja Recanto Feliz | 92 | BRASIL | Solicitação de<br>Registro de Produto                           | Aprovada                | PRP.000006/201<br>6 | teste                   |                          | Carne e Derivados,<br>PRODUTOS COM<br>ADIÇÃO DE INIBIDORES<br>ANCHOVADO(A), brancs<br>AMBIENTE, ABELHAS,<br>Carcaça Inteira    | PRODUTOS COM<br>ADIÇÃO DE<br>INIBIDORES                    | 04/11/2016<br>11:16:52 | 04/11/2016<br>11:50:27 | Produto registrado<br>com ressalva |
| 0 | SIF                                | 35534               | 77.723.306/0<br>001-09 | JABUTICABA           | SP | BRASIL | Solicitação de<br>Registro de Produto                           | Aprovada                | PRP.000018/201<br>6 | OSSO BUCO FACIAL        |                          | CARNE TEMPERADA<br>COZIDA CONGELADA D<br>SUINO COM OSSO                                                                        | PRODUTOS<br>SUBMETIDOS A<br>TRATAMENTO<br>TÉRMICO - COCÇÃO | 08/11/2016<br>09:28:37 | 08/11/2016<br>13:28:20 | Produto registrado<br>com ressalva |
|   |                                    |                     |                        |                      |    |        |                                                                 | [ Página:               | 2/2] •              | (4) 1 2 pp              | •1                       |                                                                                                    |                                                            |                        |                        |                                    |
|   |                                    |                     |                        |                      |    |        |                                                                 |                         |                     |                         | Q Visualiza              | ır/Imprimir 🖉 A                                                                                                    | terar solicitação                                          | 🖉 Analisar solici      | itação                 |                                    |
|   |                                    |                     |                        |                      |    |        |                                                                 |                         |                     |                         | Q Visualiza              | r ocorrência 👘 E                                                                                                    | icluir solicitação                                         | Solicitar alter        | ação registro de       | e produto/rótulo                   |
|   |                                    |                     |                        |                      |    |        |                                                                 |                         |                     |                         |                          | × c                                                                                                    | incelar solicitação                                        | Solicitar inclu        | são de registro        | de produto                         |
|   |                                    |                     |                        |                      |    |        |                                                                 |                         |                     |                         |                          | * R                                                                                                    | solver pendência                                           | O Solicitar reno       | vação de regist        | ro de produto                      |
|   |                                    |                     |                        |                      |    |        |                                                                 |                         |                     |                         |                          | 0.0                                                                                                    | encelar Produto                                            | × Solicitar cano       | elemento de rec        | nistro de produto                  |

Figura 16: Tela - Lista de resultados (Opção "Cancelar produto")

Regras:

- a) Opção exibida somente para usuários com perfil de "Analista".
- b) Opção habilitada somente para produto com situação "Registrado".

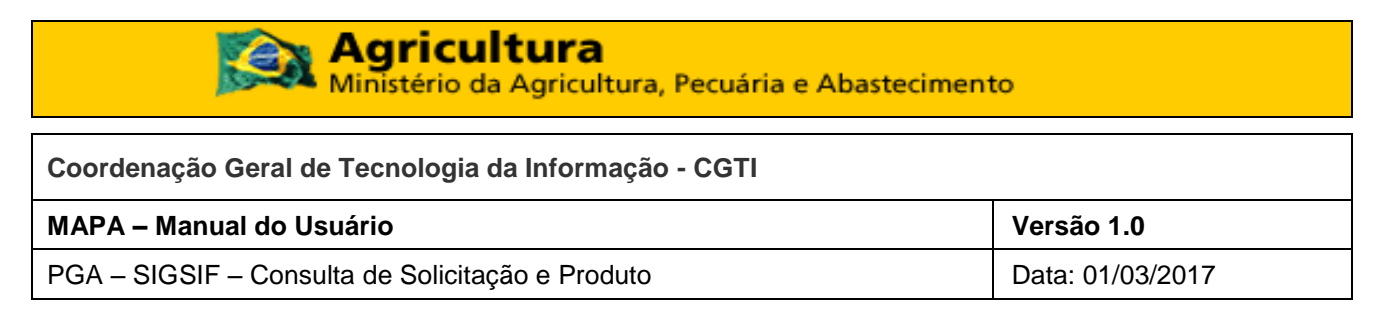

## 4.2. Novo – Solicitação de Registro de Produto

1) Para solicitar o registro de produto, o usuário deve acionar o botão **+** Novo na tela de consulta de solicitação/produto registrado produto. Ver o funcionamento detalhado da funcionalidade no manual "PGA SIGSIF Manual Solicitação Registro Produto".

| Informativo da solicitação / Produto | registrado |                                      |   |                                 |   |
|--------------------------------------|------------|--------------------------------------|---|---------------------------------|---|
| Âmbito inspeção 🜖                    | N° Cor     | ntrole/Registro do Estabelecimento 🟮 |   | CNPJ / CPF 🚯                    |   |
| SIF                                  | -          |                                      |   |                                 |   |
| Razão social / Nome 🚯                | UF         | País                                 |   | Processo aprovação 📵            |   |
|                                      |            | *                                    | * |                                 | - |
| Denominação de venda 🚯               | Proce      | sso n° 🖲                             |   | Número do registro do produto 🟮 |   |
|                                      | PR         | :P. /                                |   |                                 |   |
| roduto regulamentado 🚯               | Produt     | to padronizado 🚯                     |   | Categoria produto 🚯             |   |
|                                      | ٩          |                                      | ۹ |                                 | - |
| po de solicitação                    | Situaç     | ão solicitação                       |   | Situação do produto registrado  |   |
|                                      | -          |                                      | - |                                 | - |

Figura 17: Tela – Consultar solicitação/produto registrado (Opção "Novo")

#### Regras:

a) Opção exibida somente para usuários com perfil de "<u>Solicitante de Registro de</u> <u>Produto</u>".

# 4.3. ANALISE DE SOLICITAÇÃO

Baixar Solicitação Para analisar solicitações, o usuário deve acionar o botão 1) para buscar solicitações enviadas para analise acionar botão ou o **O** Recuperar Minhas Solicitações para recuperar solicitações já baixadas, vinculadas a responsabilidade do analista, depois deve seleciona a solicitação desejada e acionar o Analisar solicitação botão Ver o funcionamento detalhado da funcionalidade no manual "PGA SIGSIF Manual Analise Solicitacao

| denação (  | Geral de      | Tecn                               | olo        | gia da                                         | In       | form                                                           | ação ·                                  | CG1                         | 'I                                                       |               |                                           |                                                   |                                   |              |               |                    |  |  |
|------------|---------------|------------------------------------|------------|------------------------------------------------|----------|----------------------------------------------------------------|-----------------------------------------|-----------------------------|----------------------------------------------------------|---------------|-------------------------------------------|---------------------------------------------------|-----------------------------------|--------------|---------------|--------------------|--|--|
| A – Manua  | al do Usu     | ário                               |            |                                                |          |                                                                |                                         |                             |                                                          |               |                                           | Versão 1.0                                        |                                   |              |               |                    |  |  |
| – SIGSIF - | - Consult     | a de                               | Soli       | citaçã                                         | o e      | Prod                                                           | luto                                    |                             |                                                          |               |                                           | Da                                                | Data: 01/03/2017                  |              |               |                    |  |  |
|            | Consulta      | solicita                           | റ്റെ പറ    | registre d                                     |          | duto <sup>0</sup>                                              |                                         |                             |                                                          |               |                                           |                                                   |                                   |              |               | Ajuda              |  |  |
|            | ► Informat    | vo da solic                        | itação / P | roduto registr                                 |          |                                                                |                                         |                             |                                                          |               |                                           |                                                   |                                   |              |               |                    |  |  |
|            | * Âmbito ins  | peção 🚯                            |            | 5                                              |          |                                                                | Nº Controle/R                           | gistro do Esta              | belecimento                                              |               | ci                                        | IPJ / CPF 🕄                                       |                                   |              |               |                    |  |  |
|            | Razão socia   | l / Nome 🖲                         |            |                                                |          | -                                                              | UF                                      | País                        |                                                          |               | Pr                                        | ocesso aprovaç                                    | ão 🚯                              |              |               |                    |  |  |
|            | Denominaçã    | io de venda                        | 0          |                                                |          |                                                                | Processo n°<br>PRP.                     | 0                           |                                                          |               | Ni                                        | imero do registro                                 | o do produto 🄇                    | 0            |               |                    |  |  |
|            | Produto reg   | regulamentado 0<br>Q<br>olicitação |            |                                                |          |                                                                | Produto padro                           | nizado                      |                                                          |               | Ci                                        | itegoria produto                                  | joria produto 🜖                   |              |               |                    |  |  |
|            | Tipo de solio |                                    |            |                                                |          |                                                                | Situação solio                          | itação                      |                                                          |               | tuação do produt                          | ião do produto registrado                         |                                   |              |               |                    |  |  |
|            | Analista res  | ponsável                           |            |                                                |          | •                                                              | Situação do p                           | arecer                      |                                                          |               | P                                         | eríodo de emissi                                  | io do parecer                     |              |               | •                  |  |  |
|            |               |                                    |            |                                                |          | •                                                              |                                         |                             |                                                          |               | •                                         | Je                                                |                                   | a Ate        |               |                    |  |  |
|            |               |                                    |            |                                                |          |                                                                |                                         |                             |                                                          |               |                                           |                                                   |                                   | *Campo(:     | s) de preench | nimento obrigató   |  |  |
|            |               |                                    |            |                                                |          |                                                                |                                         |                             |                                                          | ٦ Baixar      | Solicitação                               | ວ Recuperar I                                     | linhas Solic                      | itações C    | Consultar     | 🥒 Limpar           |  |  |
|            |               |                                    |            |                                                |          |                                                                |                                         |                             |                                                          |               |                                           |                                                   |                                   |              |               |                    |  |  |
|            | Solicita      | ção de re                          | gistro d   | e produto                                      |          |                                                                |                                         |                             |                                                          |               |                                           |                                                   |                                   |              |               |                    |  |  |
|            | Âmbito        | NC / Reg.                          | CNPJ/C     | Razão social /                                 |          | Tipo                                                           | de Situaci                              | o Process                   | Denominação                                              | Produto       | Produto                                   | Categoria                                         | C <sup>a</sup><br>Inicio          | Exportar XLS | Processo      | ar CSV<br>Situação |  |  |
|            | inspeçã       | 2 Estab.<br>ZA 28/2                | PF         | Nome<br>GELITA SOUTH<br>AFRICA (PTY)<br>LMITED | UF F     | Solicitação<br>FRICA Alteração<br>SUL Registro (<br>Produto (5 | o de<br>o de<br>o de<br>fe<br>fe<br>fé  | ão nº<br>PRP.00000<br>/2017 | de venda<br>TESTE PACOTE 4<br>- 08/02/2017 -<br>(RENATA) | regulamentado | padronizado<br>MORDEDORES<br>PARA ANIMAIS | PRODUTOS<br>SUBMETIDOS A<br>TRATAMENTO<br>TÉRMICO | análise<br>08/02/2017<br>17:03:07 | análise      | aprovação     | do Produto         |  |  |
|            | ⊖ EE          | ZA 28/2                            |            | GELITA SOUTH<br>AFRICA (PTY)<br>LIMITED        | ÁF<br>DC | FRICA Alteração<br>O SUL Registro o<br>Produto/F               | o de<br>o de<br>de Em Análise<br>lótulo | PRP.00000<br>/2017          | TESTE PACOTE 4<br>- 08/02/2017 -<br>(RENATA)             |               | MORDEDORES<br>PARA ANIMAIS                | PRODUTOS<br>SUBMETIDOS A<br>TRATAMENTO<br>TÉRMICO | 08/02/2017<br>17:03:07            |              |               |                    |  |  |
|            |               |                                    |            |                                                |          | Solicitaçã                                                     | o de                                    |                             | TESTE PACOTE 4                                           |               |                                           | PRODUTOS                                          |                                   |              |               |                    |  |  |
|            | ⊖ ee          | ZA 28/2                            |            | GELITA SOUTH<br>AFRICA (PTY)<br>LIMITED        | ÁF<br>DC | FRICA Alteração<br>O SUL Registro (<br>Produto/F               | de Em Análise<br>de tótulo              | PRP.00000<br>/2017          | - 08/02/2017 -<br>(RENATA)                               |               | PARA ANIMAIS                              | TRATAMENTO<br>TÉRMICO                             | 17:03:07                          |              |               |                    |  |  |

Figura 18: Tela – Consultar solicitação/produto registrado – Analise

#### Regras:

- a) As operações da analise serão exibidas somente para usuários com perfil de "<u>Analista</u>".
- b) A opção situação "<u>Em Análise</u>" ou "<u>Em Reanálise</u>".